# Windows版PPT錄影(Mac 2019版PPT才有此功能) 強烈建議先試錄一小段,確認都沒問題再開始錄整堂課程。

1、打開簡報檔案

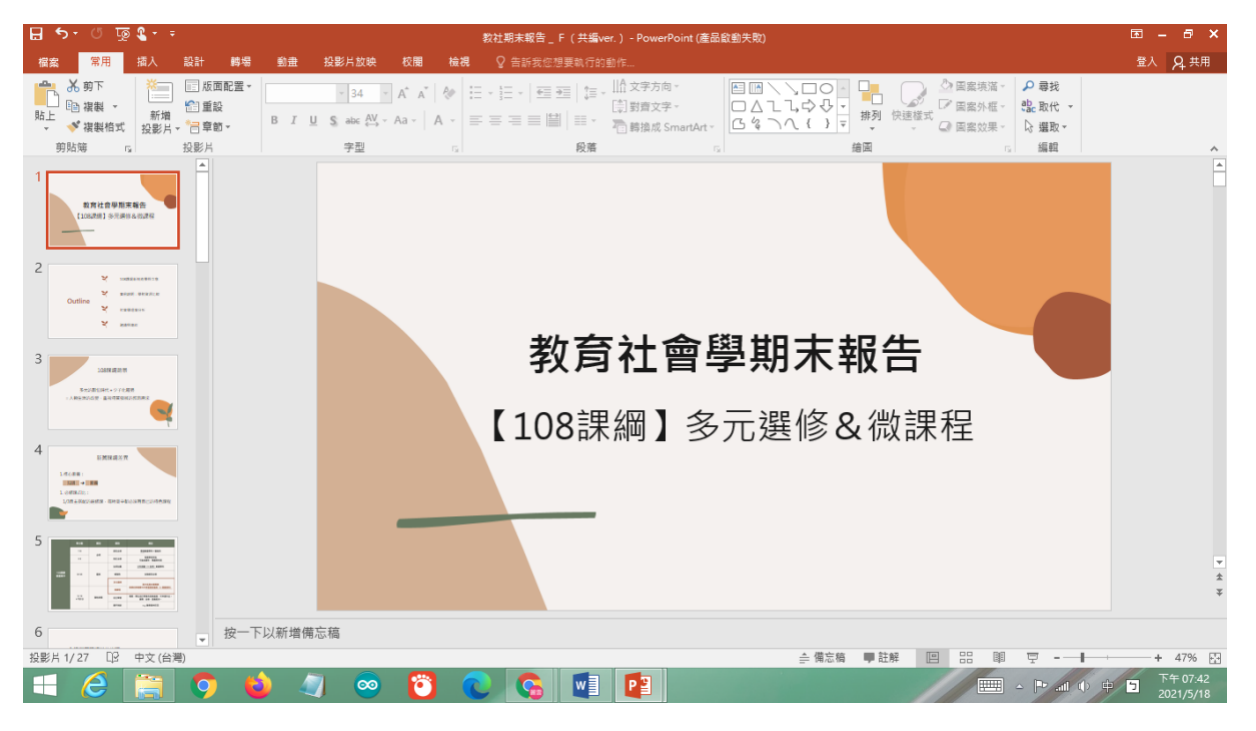

2、按「投影片放映」→按「錄製投影片放映」

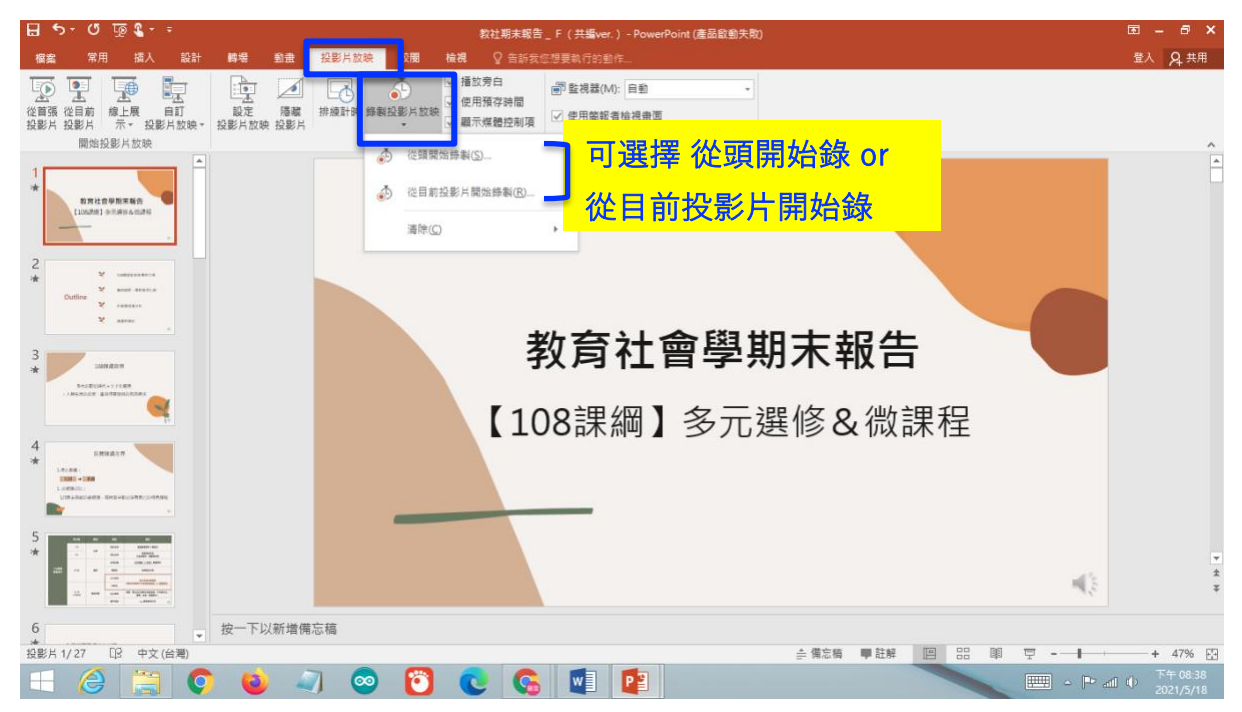

#### → 勾選設定、按「開始錄製」

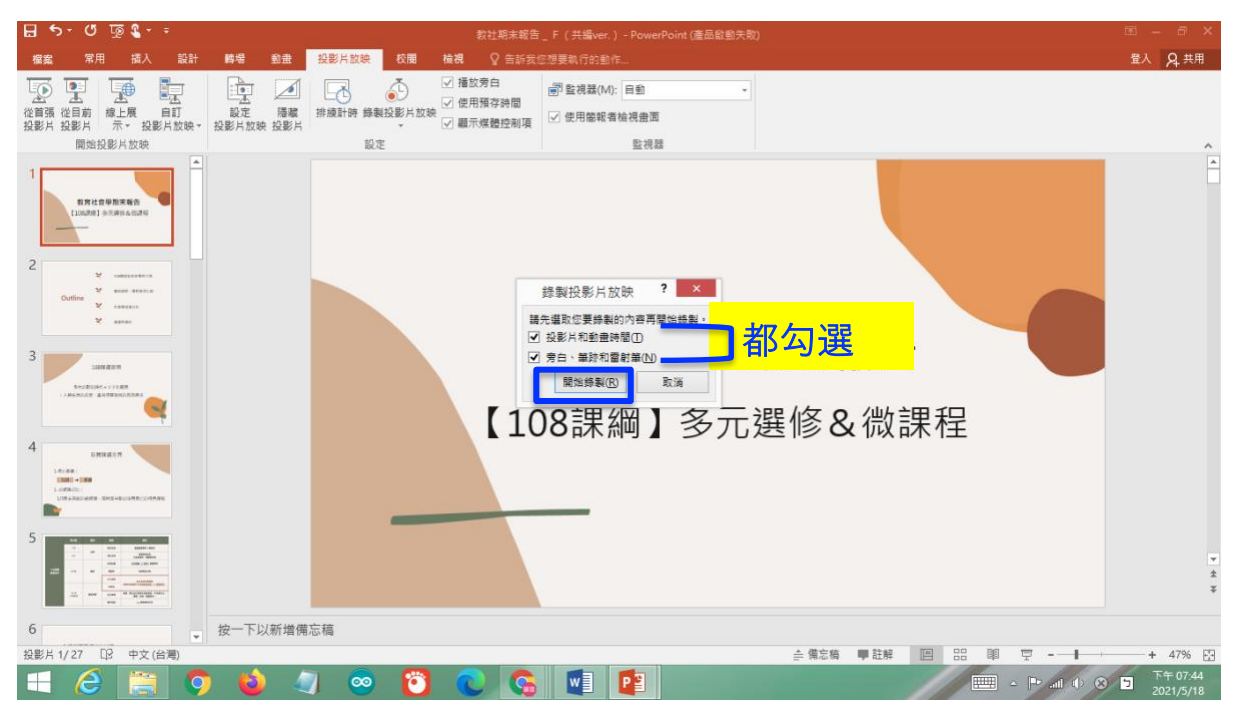

3、接著便可進行課程講解,聲音、簡報畫面皆會被錄起來。

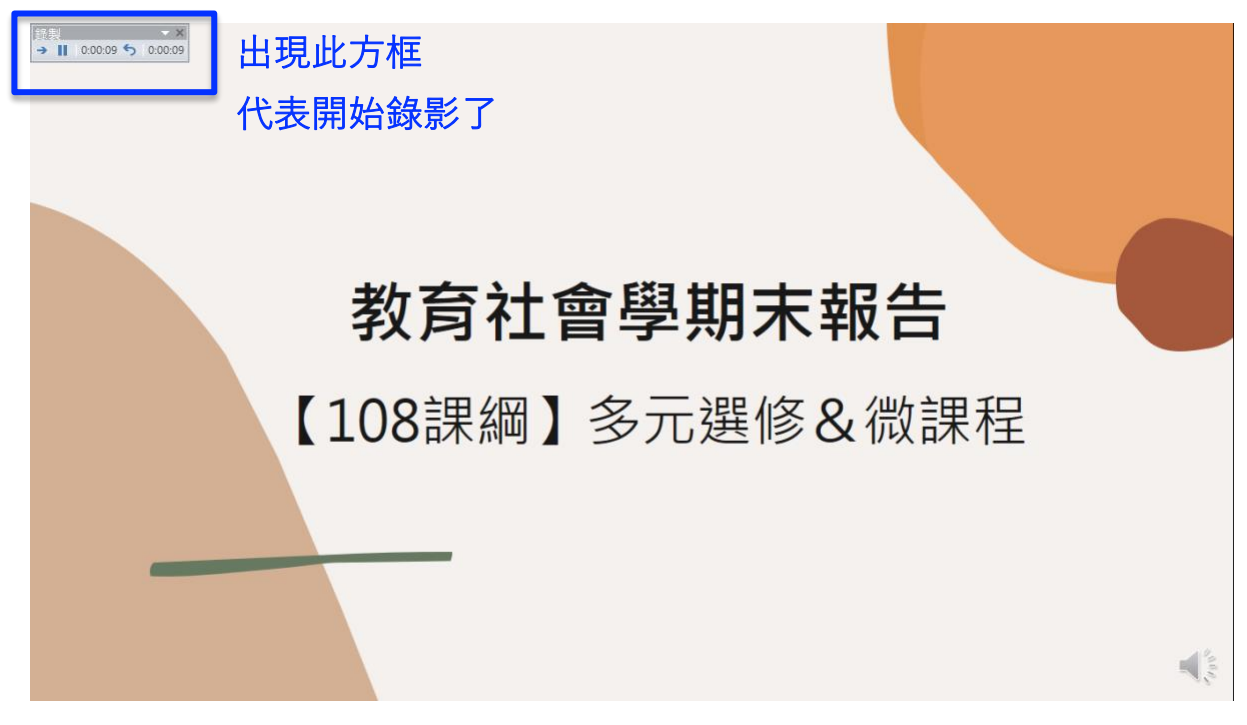

# (上圖藍色方框放大顯示)

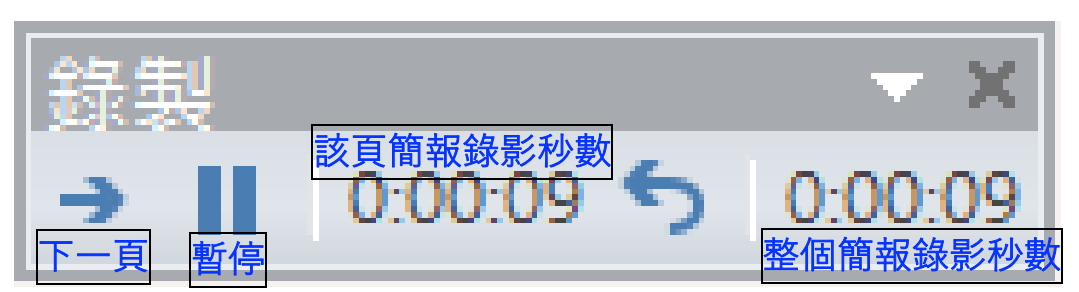

| ♥ 001:05 00124                             |   |
|--------------------------------------------|---|
| 多元的數位時代+少子化趨勢                              |   |
| Att He # # # # # # # # # # # # # # # # # # |   |
| ¥年<br>副示設定<br>新強編項                         |   |
| ◎ ◎ ◎ ◎ ● ←左下方有工具列,有螢光筆、畫筆等。               | 1 |

4、鍵盤按ESC結束錄影

#### \* 如果要重錄:按「清除」

可選擇清除單張or全部簡報的錄影(旁白+時間要一起刪掉)

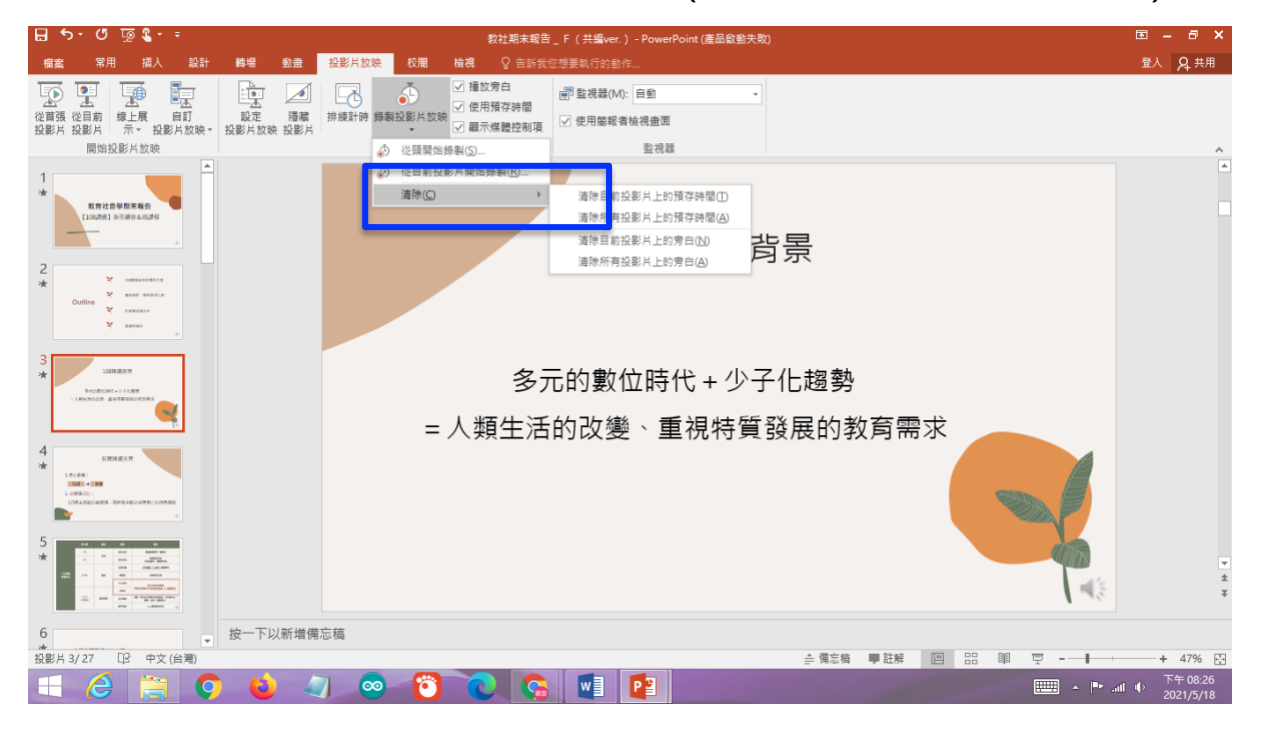

### 5、把錄影內容存檔:按「檔案」

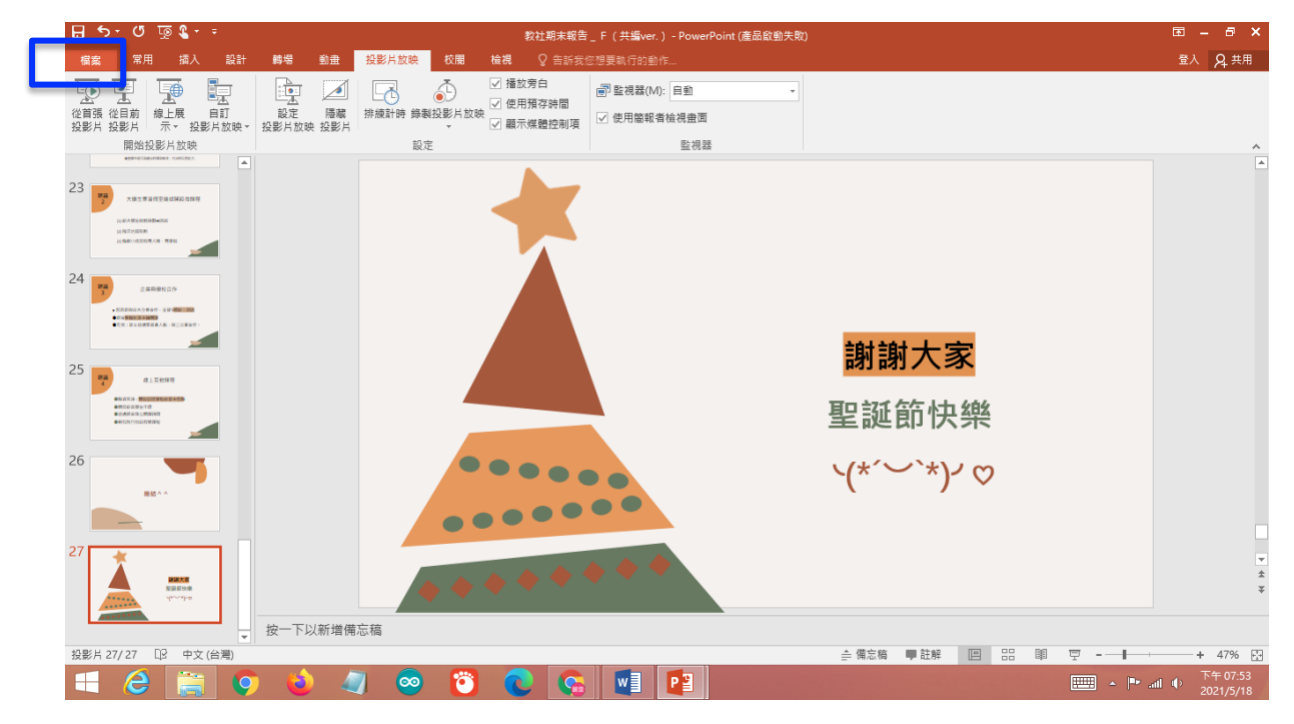

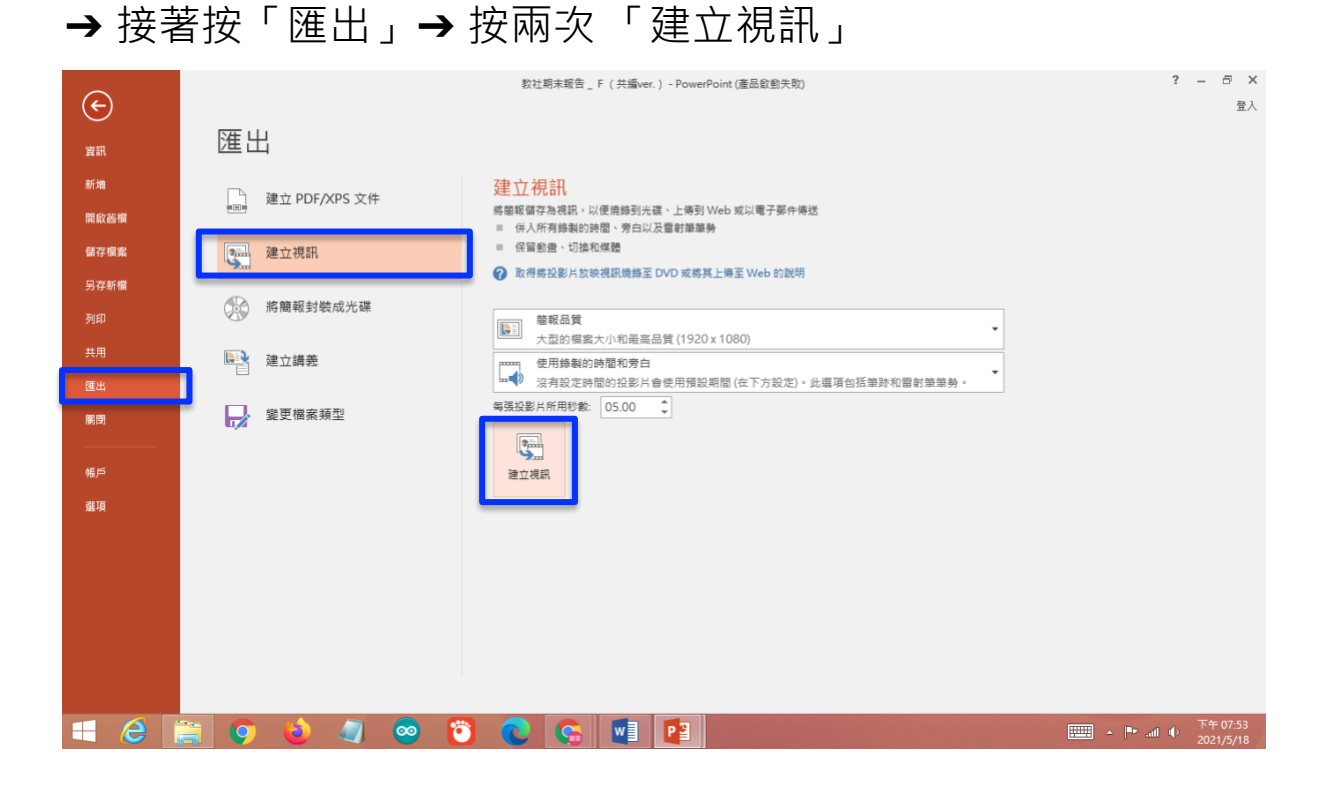

## → 設定檔案儲存位置、檔名、檔案類型→按「儲存」

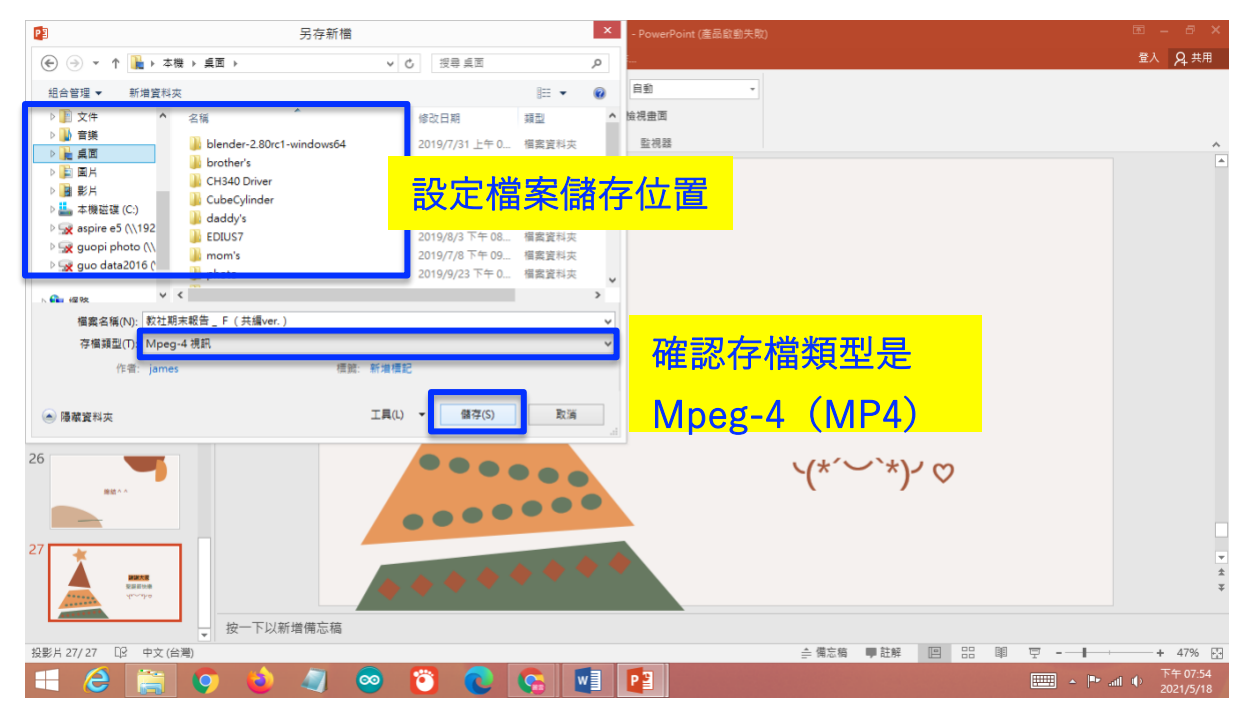

#### 完成!檔案會儲存在設定的位置!